1、登录湖北省政务网 http://zwfw.hubei.gov.cn/s/index.html 选择 区发改局

|    | ● 湖北正    | <sup>化政务服务平台</sup><br>女务服务网 | 湖北省 ◆<br>切换区域或部门 |       |        |     | 切磨    | AIF版   国家政学 |
|----|----------|-----------------------------|------------------|-------|--------|-----|-------|-------------|
|    | 湖北省 > 十1 | 偃市 > 张湾区                    |                  |       |        |     |       |             |
| ė. | 花果街道     | 红卫街道                        | 车城路街道            | 汉江路街道 | 黄龙镇    | 柏林镇 | 方滩乡   | 西沟乡         |
|    | 湖北政务服务   | 网张湾区                        |                  |       |        |     |       |             |
|    | 部门       |                             |                  |       |        |     |       |             |
|    | 区发改局     |                             | 区教育局             |       | 区科经局   |     | 区民政局  |             |
|    | 区司法局     |                             | 区财政局             |       | 区人社局   |     | 区自然资源 | 和规划分局       |
|    | 区生态环境分   | 局                           | 区住建局             |       | 区水利和湖泊 | 同   | 区农业农村 | 6           |
|    | 区文化和旅游   | 局                           | 区卫健局             |       | 区退役军人事 | 务局  | 区应急局  |             |
|    | 张湾区税务局   | Ì                           | 区市场监管局           |       | 区统计局   |     | 区医疗保障 |             |
|    | 区民宗局     |                             | 区林业局             |       | 区委宣传部  |     | 区委办   |             |
|    | 区行政审批局   | l.                          |                  |       |        |     |       |             |

2、在第二页权责清单中选择 企业投资项目备案 点击"在线办理"

| 实施清单                                  | 业务办理项                                 | □ 可在线办        |
|---------------------------------------|---------------------------------------|---------------|
| 拟订并组织实施国民经济和社会发展中长期规划及<br>专项 (区域 ) 规划 | 拟订并组织实施国民经济和社会发展中长期规划及<br>专项 (区域 ) 规划 | 咨询   收藏   在线力 |
| 政府投资项目建议书审批                           | 政府投资项目建议书审批                           | 咨询   收藏   在线办 |
| 价格认定                                  | 在湖北省政务服网、鄂汇办移动端、各政务服务大<br>厅查询设备等查询。   | 咨询   收藏   在线办 |
| 价格监测服务                                | 价格监测服务                                | 咨询   收藏   在线办 |
| 依法必须招标项目招标事项核准                        | 依法必须招标项目招标事项核准                        | 咨询   收藏   在线办 |
| 社会法人公共信用信息查询服务                        | 社会法人公共信用信息查询服务                        | 咨询   收藏   在线办 |
| 外商投资项目备案                              | 外商投资项目备案                              | 咨询   收藏   在线办 |
| 光伏发电项目备案                              | 光伏发电项目备案                              | 咨询   收藏   在线办 |
| 企业投资项目备案                              | 企业投资项目备案                              | 咨询   收藏   在线办 |
| 固定资产投资项目节能审查                          | 固定资产投资项目节能审查                          | 咨询   收藏   在线办 |

3、法人用户登录。项目单位所申请的账号密码(账号:统一社会信用代码)

| 提示 |                              | × |
|----|------------------------------|---|
|    |                              |   |
|    | 请先登录系统,再 <del>进行相关</del> 操作! |   |
|    | 趙后再说、大登录                     |   |
|    |                              |   |
|    |                              |   |

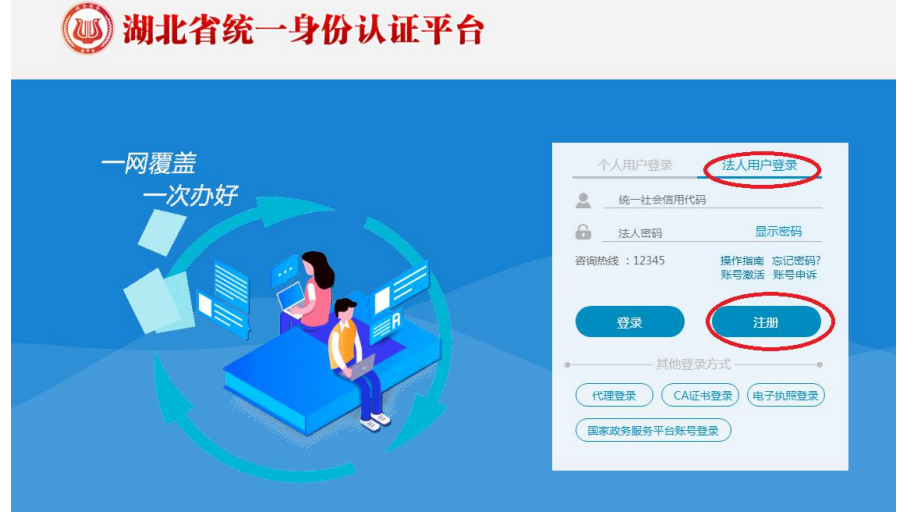

4、登录后出现以下界面,在我的空间里申报新项目,按要求填写

| ● <sup>全国一体化武务服</sup><br>湖北政务服                                                                         | 第8 湖北省投资项目在线审批监管平台                                   |                                      |
|----------------------------------------------------------------------------------------------------|------------------------------------------------------|--------------------------------------|
| 🔒 首页                                                                                                   | 🔰 🥕 赤脂南・ 🧭 流程指引 👘 🛂 信息                               | 松开 🛛 😺 政策法规 🛛 🔂 国家平台入口               |
|                                                                                                    | 首页 > 我的空间 > 我的项目<br>项目名称/项目代码                        | Q 查询                                 |
| 我的空间                                                                                                   | 温馨提示:1、点击查询按钮时请输入项目名称或者项<br>2、在项目列表中您可以点击事项状态图、;     | 目代码查询。<br>力理审核备阶段事项和力理报建阶段事项,继续力理事项。 |
| <ul> <li>☑ 申报新项目     <li>Ξ 我的项目     <li>Ξ 我的项目     <li>Ξ 我的消息     <li>Ο</li> </li></li></li></li></ul> | 因全省政务服务实名认证要求,在2018年6月28日前在<br>账号绑定即可继续办理业务。<br>投资项目 | 本平台申报过项目,且没有绑定帐号的, <b>请点击此处</b> 进行旧  |

| 1.填写项目基本信   | 息 1.事项办理 2 |         |
|-------------|------------|---------|
| ▋ 项目基本信息    |            |         |
| * 项目名称:     |            |         |
| * 项目建设地点:   |            | 选择      |
| * 项目详细建设地点: |            | 填写项     |
| * 国标行业:     |            | 选择      |
| * 项目所属行业:   |            | 选择      |
| * 产业政策类型:   | 请选择        | •]      |
| 产业结构调整      |            | 244-192 |

注意: 1、项目名称要以 XX 公司 xx 项目为格式填写

2、建设规模和内容写清楚占地面积多少,建筑面积多少,建设内容要建哪些项目, 具体到建些啥

**3**、项目单位信息(名称、登记机关、住所、统一社会信用代码都要和营业执照上完全一致)

联系方式:发改窗口

电话: 8528850

QQ: 418805564